# Configurazione dell'installazione di SAML SSO con autenticazione Kerberos

## Sommario

Introduzione Prerequisiti Requisiti Componenti usati Configurazione Configurare ADFS Configura browser Microsoft Internet Explorer Mozilla Firefox Verifica Risoluzione dei problemi

## Introduzione

In questo documento viene descritto come configurare Active Directory e Active Directory Federation Service (ADFS) versione 2.0 in modo da consentire l'utilizzo dell'autenticazione Kerberos da parte dei client Jabber (solo Microsoft Windows), che consente agli utenti di eseguire l'accesso con l'accesso a Microsoft Windows senza che vengano richieste le credenziali.

**Attenzione:** Questo documento si basa su un ambiente lab e presuppone che l'utente sia a conoscenza dell'impatto delle modifiche apportate. Per comprendere l'impatto delle modifiche apportate, consultare la documentazione del prodotto in uso.

# Prerequisiti

## Requisiti

Cisco raccomanda:

- AD FS versione 2.0 installato e configurato con i prodotti Cisco Collaboration come attendibilità componente
- Prodotti per la collaborazione come Cisco Unified Communications Manager (CUCM), IM e Presenza, Cisco Unity Connection (UCXN) e CUCM abilitati per l'utilizzo di SAML (Security Assertion Markup Language) Single Sign-On (SSO)

### Componenti usati

Le informazioni fornite in questo documento si basano sulle seguenti versioni software e hardware:

- Active Directory 2008 (nome host: ADFS1.ciscolive.com)
- AD FS versione 2.0 (nome host: ADFS1.ciscolive.com)
- CUCM (nome host: CUCM1.ciscolive.com)
- Microsoft Internet Explorer versione 10
- Mozilla Firefox versione 34
- Telerik Fiddler versione 4

Le informazioni discusse in questo documento fanno riferimento a dispositivi usati in uno specifico ambiente di emulazione. Su tutti i dispositivi menzionati nel documento la configurazione è stata ripristinata ai valori predefiniti. Se la rete è operativa, valutare attentamente eventuali conseguenze derivanti dall'uso dei comandi.

## Configurazione

## **Configurare ADFS**

1. Configurare AD FS versione 2.0 con il nome dell'entità servizio (SPN) per consentire al computer client in cui è installato Jabber di richiedere i ticket, che a sua volta consente al computer client di comunicare con un servizio AD FS.

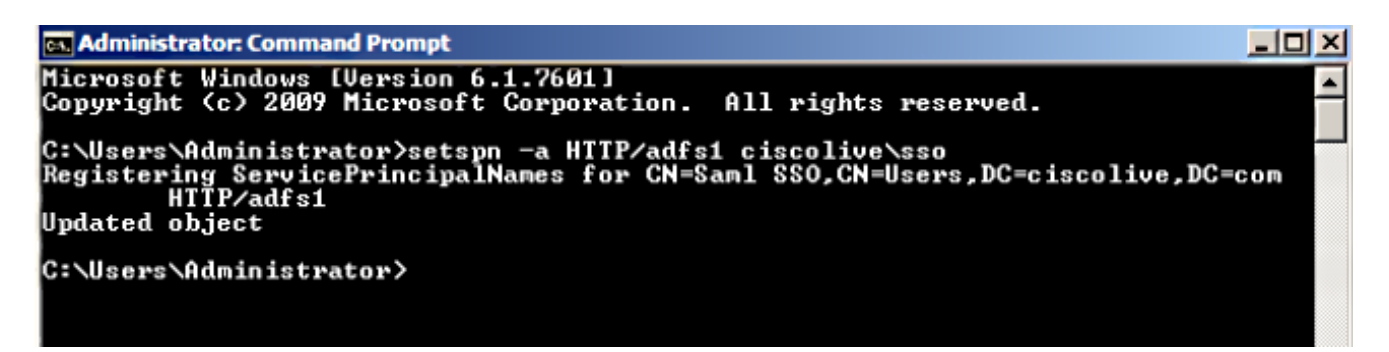

Per ulteriori informazioni, fare riferimento al documento <u>ADFS 2.0: Come configurare l'SPN</u> (servicePrincipalName) per l'account del servizio per ulteriori informazioni.

 Verificare che la configurazione di autenticazione predefinita per il servizio AD FS (in C:\inetpub\adfs\ls\web.config) sia Autenticazione integrata di Windows. Verificare che non sia stata modificata in Autenticazione basata su form.

| <pre><microsoft.identityserver.web>     <li><localauthenticationtypes>         <add name="Integrated" page="auth/integrated/"></add></localauthenticationtypes></li></microsoft.identityserver.web></pre> |
|----------------------------------------------------------------------------------------------------|
| <a dd="" name="Forms" page="Forms" signifi.aspx=""></a>                                                                                                    |
| <add name="fischent" page="auth/ssichent/"></add>                                                                                                    |
| <add name="Basic" page="auth/basic/"></add>                                                                                                    |
|                                                                                                    |
| <commondomaincookie reader="" writer=""></commondomaincookie>                                                                                                    |
| <context hidden="true"></context>                                                                                                    |
| <error page="Error.aspx"></error>                                                                                                    |
| <pre><acceptedfederationprotocols saml="true" wsfederation="true"></acceptedfederationprotocols></pre>                                                                                                    |
| <pre><homerealmdiscovery page="HomeRealmDiscovery.aspx"></homerealmdiscovery></pre>                                                                                                    |
| <pre><pre><pre><pre>sistIdentityProviderInformation enabled="true" lifetimeInDays="30" /&gt;</pre></pre></pre></pre>                                                                                      |
| <pre><singlesignon_enabled="true"></singlesignon_enabled="true"></pre>                                                                                                    |
|                                                                                                    |
|                                                                                                    |

 Selezionare Autenticazione di Windows e fare clic su Impostazioni avanzate nel riquadro di destra. In Impostazioni avanzate, deselezionare Abilita autenticazione in modalità kernel, accertarsi che la protezione estesa sia disattivata e fare clic su OK.

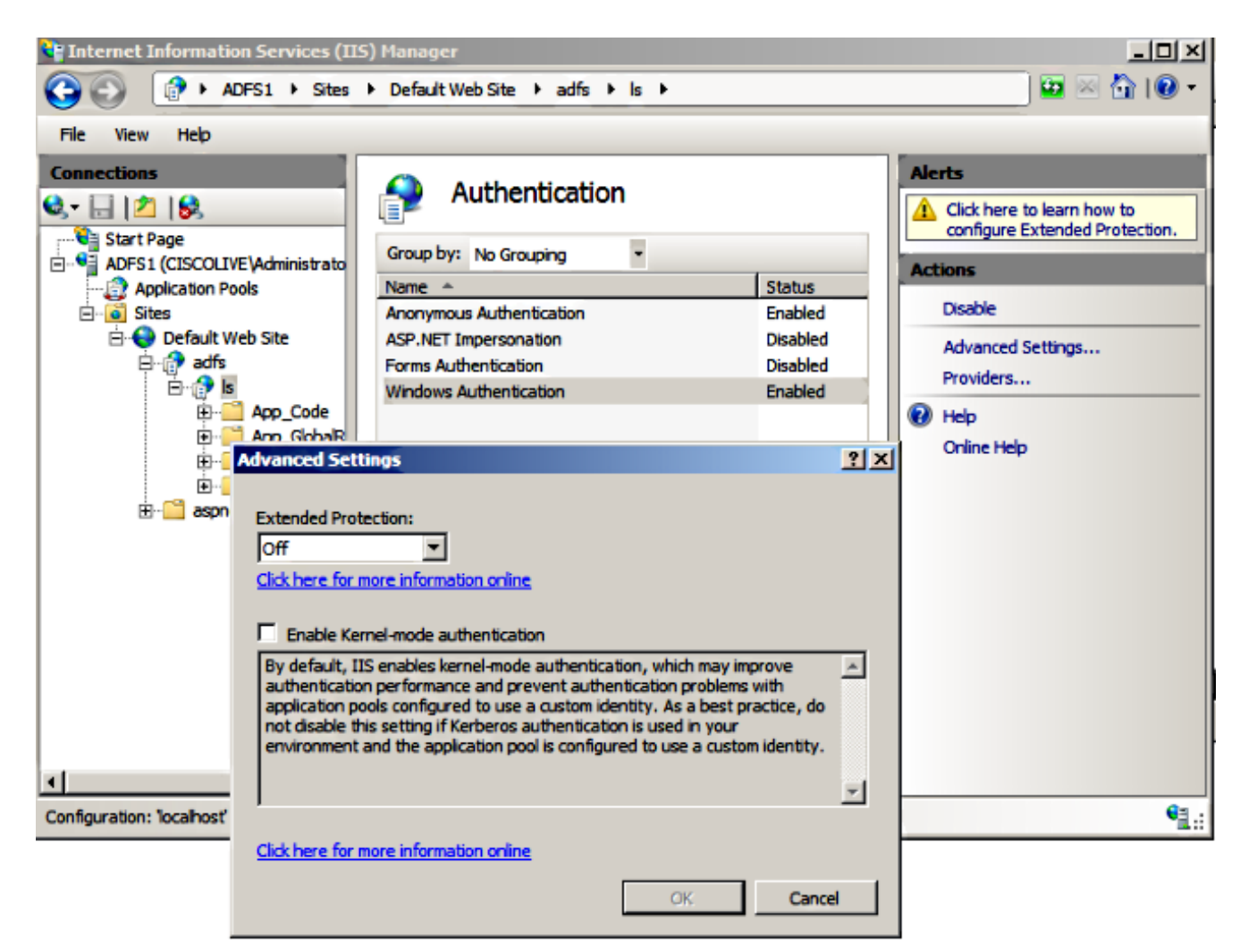

4. Verificare che AD FS versione 2.0 supporti sia il protocollo Kerberos che il protocollo NTLM (NT LAN Manager), poiché tutti i client non Windows non possono utilizzare Kerberos e si basano su NTLM.

Nel riquadro di destra, selezionare **Provider** e assicurarsi che **Negotiate** e **NTLM** siano presenti in Provider abilitati:

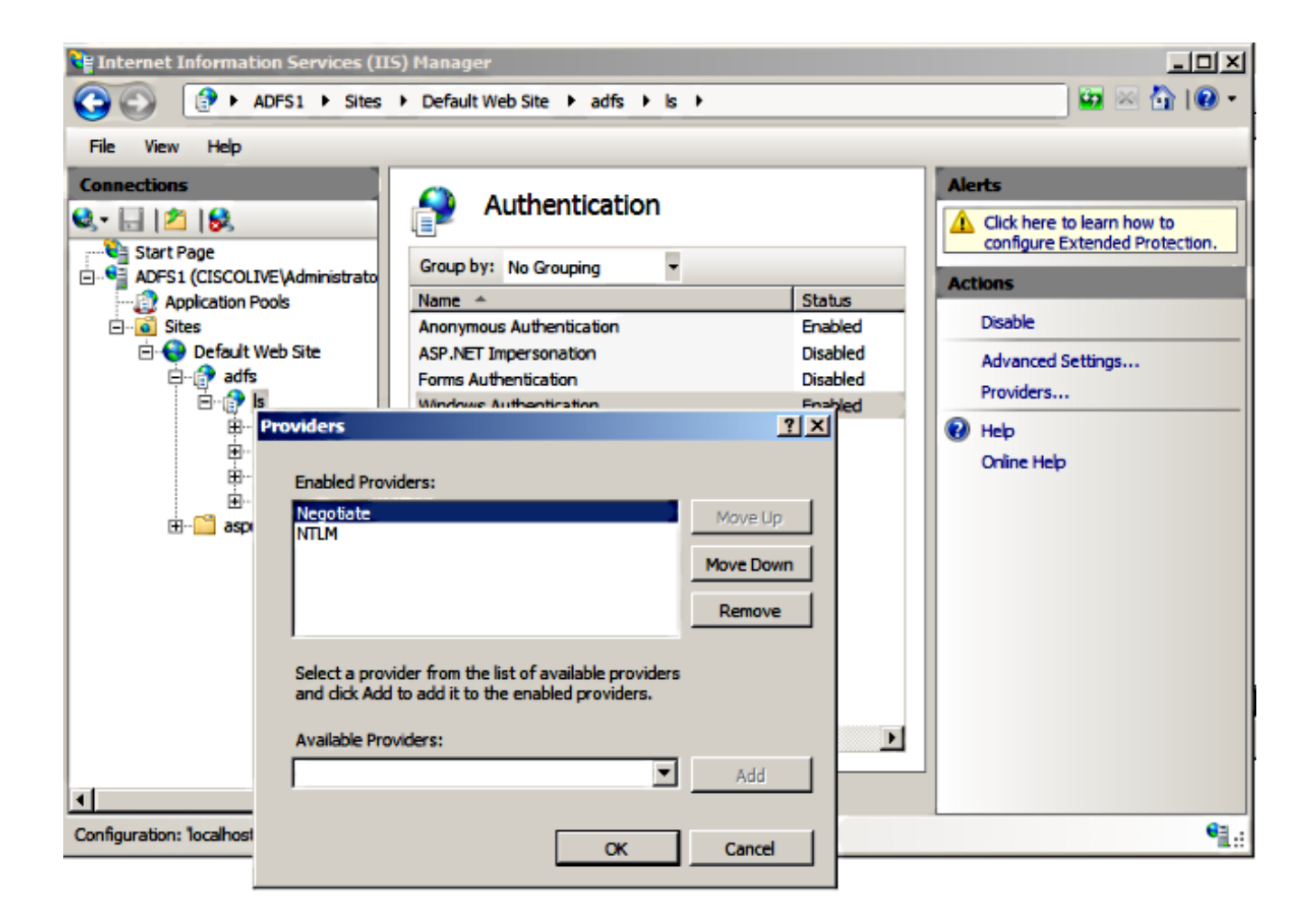

**Nota:** ADFS passa l'intestazione di sicurezza Negotiate quando viene utilizzata l'autenticazione integrata di Windows per autenticare le richieste client. L'intestazione Negotiate consente ai client di scegliere tra l'autenticazione Kerberos e l'autenticazione NTLM. Il processo Negotiate seleziona l'autenticazione Kerberos a meno che non si verifichi una delle seguenti condizioni:

- Uno dei sistemi coinvolti nell'autenticazione non può utilizzare l'autenticazione Kerberos.

- L'applicazione chiamante non fornisce informazioni sufficienti per utilizzare l'autenticazione Kerberos.

- Per consentire al processo Negotiate di selezionare il protocollo Kerberos per l'autenticazione di rete, l'applicazione client deve fornire un nome SPN, un nome dell'entità utente (UPN) o un nome account NetBIOS (Network Basic Input/Output System) come nome della destinazione. In caso contrario, il processo Negotiate seleziona sempre il protocollo NTLM come metodo di autenticazione preferito.

#### Configura browser

#### **Microsoft Internet Explorer**

1. Verificare che Internet Explorer > Avanzate > Abilita autenticazione integrata di Windows sia selezionato.

| Internet Options                                                                                                    |  |  |  |  |  |
|----------------------------------------------------------------------------------------------------|--|--|--|--|--|
| General Security Privacy Content Connections Programs Advanced                                                                                                    |  |  |  |  |  |
| Settings                                                                                                    |  |  |  |  |  |
| <ul> <li>Do not submit unknown addresses to your auto-search province</li> <li>Just display the results in the main window</li> <li>Security</li> </ul>                          |  |  |  |  |  |
| Allow active content from CDs to run on My Computer*     Allow active content to run in files on My Computer*     Allow software to run or install even if the signature is invi |  |  |  |  |  |
| <ul> <li>Check for publisher's certificate revocation</li> <li>Check for server certificate revocation*</li> <li>Check for signatures on downloaded programs</li> </ul>          |  |  |  |  |  |
| <ul> <li>Check for signatures on downloaded programs</li> <li>Do not save encrypted pages to disk</li> <li>Empty Temporary Internet Files folder when browser is dc</li> </ul>   |  |  |  |  |  |
| <ul> <li>Enable DOM Storage</li> <li>Enable Integrated Windows Authentication*</li> <li>Enable memory protection to help mitigate online attacks*</li> </ul>                     |  |  |  |  |  |
|                                                                                                    |  |  |  |  |  |
| *Takes effect after you restart Internet Explorer                                                                                                    |  |  |  |  |  |
| Restore advanced settings                                                                                                    |  |  |  |  |  |
| Reset Internet Explorer settings                                                                                                    |  |  |  |  |  |
| Resets Internet Explorer's settings to their default Reset                                                                                                    |  |  |  |  |  |
| You should only use this if your browser is in an unusable state.                                                                                                    |  |  |  |  |  |
| OK Cancel Apply                                                                                                    |  |  |  |  |  |

2. Aggiungere l'URL ADFS in **Protezione >Aree Intranet > Siti**.

| Internet Options                                                                                                 |   |  |  |  |
|----------------------------------------------------------------------------------------------------|---|--|--|--|
| General Security Privacy Content Connections Programs Advanced                                                   | _ |  |  |  |
|                                                                                                    |   |  |  |  |
| Select a zone to view or change security settings.                                                               |   |  |  |  |
|                                                                                                    |   |  |  |  |
| Internet Local intranet Trusted sites Restricted<br>sites                                                        |   |  |  |  |
| Local intranet<br>This zone is for all websites that are<br>found on your intranet. Sites                        |   |  |  |  |
| Local intranet 🛛 🕅                                                                                               |   |  |  |  |
| Use the settings below to define which websites are included in the local intranet zone.                         |   |  |  |  |
| Automatically detect intranet network                                                                            |   |  |  |  |
| Include all local (intranet) sites not listed in other zones                                                     |   |  |  |  |
| Include all sites that bypass the proxy server                                                                   |   |  |  |  |
| Include all network paths (UNCs)                                                                                 |   |  |  |  |
| What are intranet settings? Advanced OK Cancel                                                                   |   |  |  |  |
| Local intranet 💌                                                                                                 | Γ |  |  |  |
| You can add and remove websites from this zone. All websites in this zone will use the zone's security settings. | ] |  |  |  |
| Add this website to the zone:                                                                                    |   |  |  |  |
| Add                                                                                                    |   |  |  |  |
| Websites:                                                                                                    |   |  |  |  |
| Remove                                                                                                    |   |  |  |  |

3. Aggiungere i nomi host CUCM, IMP e Unity a Sicurezza >Siti attendibili.

| Internet Options                                                                                                    | 8 8           |  |  |  |
|----------------------------------------------------------------------------------------------------|---------------|--|--|--|
| General Security Privacy Content Connections Prog                                                                                                 | rams Advanced |  |  |  |
| Select a zone to view or change security settings.                                                                                                |               |  |  |  |
| 🤮 🔩 🗸 🚫                                                                                                    |               |  |  |  |
| Internet Local intranet Trusted sites Restricte sites                                                                                             | d             |  |  |  |
| Trusted sites                                                                                                    | Sites         |  |  |  |
| Trusted sites                                                                                                    |               |  |  |  |
| You can add and remove websites from this zone. All websites in this zone will use the zone's security settings.<br>Add this website to the zone: |               |  |  |  |
| Websites:                                                                                                    |               |  |  |  |
| cucm1.ciscolive.com                                                                                                    | Remove        |  |  |  |
| imp1.ciscolive.com                                                                                                    |               |  |  |  |
| ucxn1.ciscolive.com                                                                                                    |               |  |  |  |
| Require server verification (https:) for all sites in this                                                                                        | zone          |  |  |  |
|                                                                                                    | Close         |  |  |  |

4. Verificare che Internet Explorer > protezione > Intranet locale > Impostazioni protezione > Autenticazione utente - Accesso sia configurato per utilizzare le credenziali di accesso per i siti Intranet.

| Internet Options                                   | 83                                                  |
|----------------------------------------------------|-----------------------------------------------------|
| General Security Privacy Content Connections       | s Programs Advanced                                 |
|                                                    | Security Settings - Local Intranet Zone             |
| Select a zone to view or change security settings. | Settings                                            |
| 💆 📲 🗸                                              | O Disable                                           |
| Internet Local intranet Trusted sites              | Enable     Enable XSS filter                        |
| Local intranet                                     | Disable                                             |
| This zone is for all websites that are             | Enable     Scripting of Java applets                |
| found on your intranet.                            | <ul> <li>Disable</li> </ul>                         |
|                                                    | Enable                                              |
| Security level for this zone                       | O Prompt                                            |
| Allowed levels for this zone: All                  | Set Logon                                           |
| - Medium-low                                       | Anonymous logon                                     |
| Appropriate for websites on your                   | Automatic logon only in Intranet zone               |
| - Most content will be run without p               | Automatic logon with current user name and password |
| - Unsigned ActiveX controls will not               | Prompt for user name and password     T             |
| - Same as Medium level without pro                 | < •                                                 |
| Enable Protected Mode (requires restartin          | *Takes effect after you restart Internet Explorer   |
| Custom level                                       | Reset custom settings                               |
| Reset all zo                                       | Reset to: Medium-low (default)   Reset              |
|                                                    |                                                     |
| ОК                                                 | OK Cancel                                           |

#### Mozilla Firefox

1. Aprire Firefox e immettere **about:config** nella barra degli indirizzi.

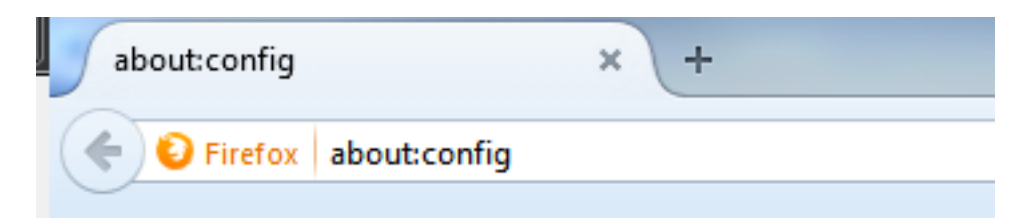

2. Clicca su Attenzione, te lo prometto!

|          | Here be dragons!                                                                                                    |
|----------|----------------------------------------------------------------------------------------------------|
| <b>_</b> | Changing these advanced settings can be harmful to the stability, security, and performance of this application. You should only continue if you are sure of what you are doing. |
|          | Show this warning next time                                                                                                    |
|          | I'll be careful, I promise!                                                                                                    |
|          |                                                                                                    |

 Fare doppio clic sul nome della preferenza network.negotiation-auth.allow-non-fqdn su true e network.negotiation-auth.trusted-uris su ciscolive.com,adfs1.ciscolive.com per apportare modifiche.

| Search: network.n                                   |          |         |                                         |
|-----------------------------------------------------|----------|---------|-----------------------------------------|
| Preference Name                                     | Status   | Туре    | Value                                   |
| network.negotiate-auth.allow-insecure-ntlm-v1       | default  | boolean | false                                   |
| network.negotiate-auth.allow-insecure-ntlm-v1-https | default  | boolean | true                                    |
| network.negotiate-auth.allow-non-fqdn               | user set | boolean | true                                    |
| network.negotiate-auth.allow-proxies                | default  | boolean | true                                    |
| network.negotiate-auth.delegation-uris              | default  | string  |                                         |
| network.negotiate-auth.gsslib                       | default  | string  |                                         |
| network.negotiate-auth.trusted-uris                 | user set | string  | adfs1.adfs1.ciscolive.com.ciscolive.com |
| network.negotiate-auth.using-native-gsslib          | default  | boolean | true                                    |
| network.ntlm.send-Im-response                       | default  | boolean | false                                   |
|                                                     |          |         |                                         |

4. Chiudere Firefox e riaprire.

## Verifica

Per verificare che gli SPN per il server AD FS siano stati creati correttamente, immettere il comando **setspn** e visualizzare l'output.

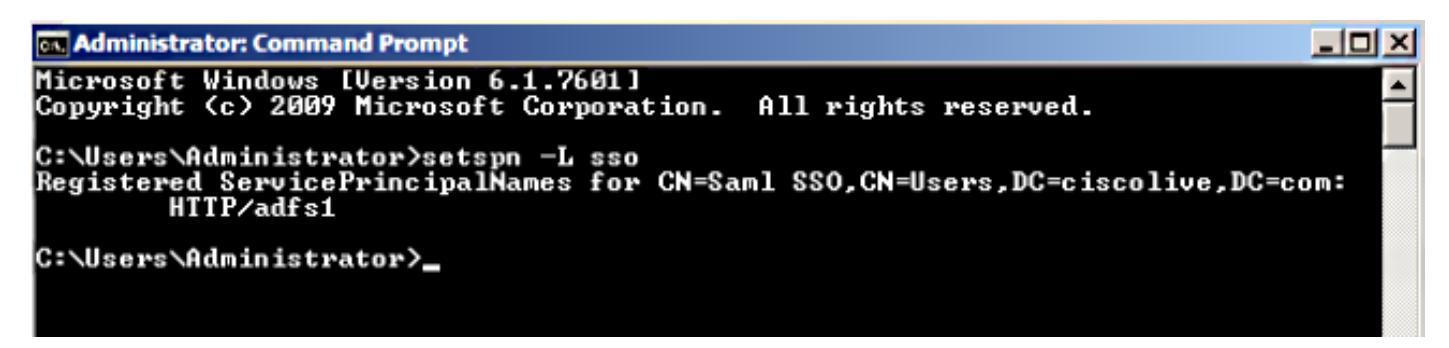

Verificare se i computer client dispongono di ticket Kerberos:

|                                                                                                    | _ |
|----------------------------------------------------------------------------------------------------|---|
| C:\Windows\system32\cmd.exe                                                                                                    | × |
| C:\Users\user1.CISCOLIVE>Klist tickets                                                                                                    | - |
| Current LogonId is 0:0xabc6d                                                                                                    |   |
| Cached Tickets: <2>                                                                                                    |   |
| #0> Client: user1 @ CISCOLIVE.COM<br>Server: krbtgt/CISCOLIVE.COM @ CISCOLIVE.COM<br>KerbTicket Encryption Type: AES-256-CTS-HMAC-SHA1-96<br>Ticket Flags 0x40e0000 -> forwardable renewable initial pre_authent<br>Start Time: 1/17/2015 20:52:47 (local)<br>End Time: 1/18/2015 6:52:47 (local)<br>Renew Time: 1/24/2015 20:52:47 (local)<br>Session Key Type: AES-256-CTS-HMAC-SHA1-96 | ш |
| #1> Client: user1 @ CISCOLIVE.COM<br>Server: host/pc1.ciscolive.com @ CISCOLIVE.COM<br>KerbTicket Encryption Type: AES-256-CTS-HMAC-SHA1-96<br>Ticket Flags 0x40a00000 -> forwardable renewable pre_authent<br>Start Time: 1/17/2015 20:52:47 (local)<br>End Time: 1/18/2015 6:52:47 (local)<br>Renew Time: 1/24/2015 20:52:47 (local)<br>Session Key Type: AES-256-CTS-HMAC-SHA1-96      |   |
| C:\Users\user1.CISCOLIVE>                                                                                                    |   |

Completare questa procedura per verificare quale autenticazione (Kerberos o NTLM) è in uso.

- 1. Scaricare lo strumento Fiddler sul computer client e installarlo.
- 2. Chiudere tutte le finestre di Microsoft Internet Explorer.
- 3. Eseguire lo strumento Trova e verificare che l'opzione **Cattura traffico** sia attivata nel menu File. Fiddler funge da proxy pass-through tra il computer client e il server ed è in ascolto di tutto il traffico.
- 4. Aprire Microsoft Internet Explorer, sfogliare il CUCM e fare clic su alcuni collegamenti per generare traffico.
- Fare riferimento alla finestra principale del Finder e scegliere uno dei Frame in cui il risultato è 200 (operazione riuscita); è possibile visualizzare Kerberos come meccanismo di autenticazione

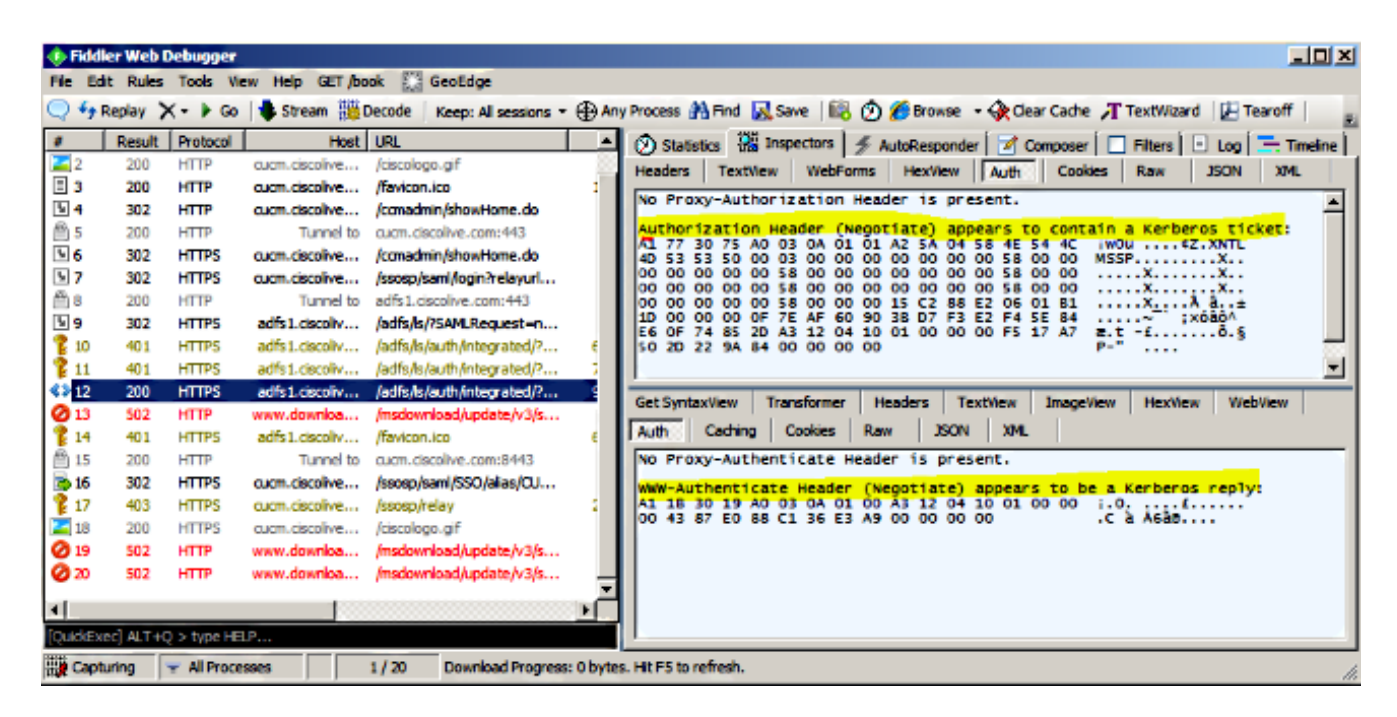

6. Se il tipo di autenticazione è NTLM, all'inizio del frame viene visualizzato **Negotiate - NTLMSSP**, come mostrato di seguito.

| 🚸 Fiddl       | er Web C  | ebugger     |                |                             |                                                                                                    |
|---------------|-----------|-------------|----------------|-----------------------------|----------------------------------------------------------------------------------------------------|
| File Ed       | it Rules  | Tools Vie   | ew Help GET/bo | ok 🔛 GeoEdge                |                                                                                                    |
| Q fy P        | Replay >  | <- 🕨 Go     | 🔹 Stream 👹     | Decode Keep: All sessions * | • 🕀 Any Process 🏦 Find 🔜 Save 🛛 🎼 🕜 🏈 Browse 🔹 🕀 Clear Cache 🎢 TextWizard 🛛 🛃 Tearoff                  |
| #             | Result    | Protocol    | Host           | URL                         | 🕒 🕅 Statistics 🚟 Inspectors 🖉 AutoResponder 🗹 Composer 🗖 Filters 🖃 Log 🚍 Timeline                      |
| <b>Ø</b> 1    | 502       | HTTP        | www.bing.com   | /favicon.ico                | Headers TextView WebForms HexView Auth Cookies Raw JSON XML                                            |
| <b>≰</b> ≱2   | 200       | HTTP        | cucm.ciscolive | 1                           | 5, No Denni Authorization Handra in constant                                                           |
| 23            | 200       | HTTP        | cucm.ciscolive | /ciscologo.gif              | NO Proxy-Authorization Header is present.                                                              |
| = 4           | 200       | HTTP        | cucm.ciscolive | /favicon.ico                | 1, Authorization Header is present: NTLM                                                               |
| N 5           | 302       | HTTP        | cucm.ciscolive | /ccmadmin/showHome.do       | 58 00 00 00 00 00 00 058 00 00 00 00 00 00 00 00 00 00 00 00 00                                        |
| <u>6 (11)</u> | 200       | HTTP        | Tunnel to      | cucm.ciscolive.com:443      | 58 00 00 00 00 00 00 58 00 00 00 00 00 00 00 XX.                                                       |
| 07            | 502       | нттр        | www.downloa    | /msdownload/update/v3/s     | 06 01 81 1D 00 00 00 0F 4E 84 C3 AA 0D D1 81 34                                                        |
| 58            | 302       | HTTPS       | cucm.ciscolive | /comadmin/showHome.do       | 78 AA CE A9 41 F3 D1 31 Xº18AÓÑ1                                                                       |
| 59            | 302       | HTTPS       | cucm.ciscolive | /ssosp/saml/login?relayurl  |                                                                                                    |
| 10            | 200       | HTTP        | Tunnel to      | adfs1.ciscolive.com:443     | -[NTLM Type3: Authentication]                                                                          |
| 5 11          | 302       | HTTPS       | adfs1.ciscoliv | /adfs/ls/?5AMLRequest=n     | Cat Controlling Transformer Distant Textiling Impaction Hading Webling                                 |
| 12 12         | 401       | HTTPS       | adfs1.ciscoliv | /adfs/ls/auth/integrated/?  | 6, Get Syntaxvew Transformer Treaders Textvew Imageview Hexvew Vietovew                                |
| 13            | 401       | HTTPS       | adfs1.ciscoliv | /adfs/ls/auth/integrated/?  | 7, Auth Caching Cookies Raw JSON XML                                                                   |
| <> 14         | 200       | HTTPS       | adfs1.ciscoliv | /adfs/ls/auth/integrated/?  | 9/ Response Headers [Raw] [Header Definitions                                                          |
| 15            | 401       | HTTPS       | adfs1.ciscoliv | /favicon.ico                | 6, HTTP/1.1 200 OK                                                                                     |
| 16            | 200       | HTTP        | Tunnel to      | cucm.ciscolive.com:8443     | Cache                                                                                                  |
| 17            | 302       | HTTPS       | cucm.ciscolive | /ssosp/sami/SSO/alias/CU    | Cache-Control: no-cache                                                                                |
| 18 🏌          | 403       | HTTPS       | cucm.ciscolive | /ssosp/relay                | 2, Date: Sat, 17 Jan 2015 20:05:06 GMT                                                                 |
| <b>2</b> 19   | 200       | HTTPS       | cucm.ciscolive | /ciscologo.gif              | Expires: -1                                                                                            |
|               |           |             |                |                             | Pragma: no-cache                                                                                       |
| •             |           |             |                |                             | Conkies / Lonin                                                                                        |
| [Quid:Exe     | ec] ALT+C | ) > type HE | LP             |                             |                                                                                                    |
| Tie Capb      | uring     | Al Proce    | sses           | 1 / 19 https://adfs1.ciscol | olive.com/adfs/(s/auth/integrated/7SAMLRequest=nVLLbtswELznKw/ebYryIwphGXBsFDWQNErk9NDbl/4BCR55VJp%28% |

# Risoluzione dei problemi

Se tutte le operazioni di configurazione e verifica vengono completate come descritto in questo documento e si verificano ancora problemi di accesso, è necessario rivolgersi a un amministratore di Microsoft Windows Active Directory o AD FS.